## Display setting must be 800 x 600

## **Frequently Asked Question:**

What do my display settings need to be set to?

## Answer:

In order for the test to function it requires a display resolution of  $800 \ge 600$  pixels. If your display settings are set differently, you will need to adjust it prior to using the software. Please follow the steps below.

- 1. Close all software to get to the desktop.
- 2. Right-click the background of the desktop and choose Properties.
- 3. Click the Settings tab.
- 4. Your setting will be in the box marked Screen Resolution. (varies by OS) Move the pointer to the  $800 \ge 600$  position.
- 5. Choose Apply, then OK.
- 6. If you are asked to reboot, you should answer Yes.

Note: If you do not have Administrator Rights on your PC or have been restricted by a security software, you may not be able to make the required changes. Contact the system administrator for assistance.

Article ID: 477

Software Support -> — M — -> MicroCog Scoring Assistant -> Display setting must be 800 x 600 https://pearsonassessmentsupport.com/support/index.php?View=entry&EntryID=477

Last updated: 12 Apr, 2010